Vejledning til Workzone

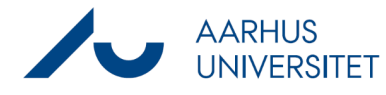

## Skift ejerskab på delte søgninger, der ejes af andre brugere

Denne vejledning beskriver, hvordan superbrugere kan skifte ejerskab på delte søgninger, der ejes af andre brugere. Ejerskabet kan dog kun tildeles til andre brugere som søgningen allerede er delt med. Ønsker man at tildele ejerskab til en person som søgningen ikke er delt med, må man først tildele ejerskab til sig selv og herefter dele listen med vedkommende for til sidst at kunne videregive ejerskabet.

| Fase              | Forklaring                                                     | Navigation                     |
|-------------------|----------------------------------------------------------------|--------------------------------|
| Find delte lister | I venstre kolonne under GEMTE LISTER OG                        | ▶ DASHBOARD                    |
|                   | ABONNEMENTER vælges Delte lister.                              | ▶ PROCESSER                    |
|                   |                                                                | ▶ SAGER                        |
|                   |                                                                | DOKUMENTER                     |
|                   |                                                                | ► KONTAKTER                    |
|                   |                                                                | ▲ GEMTE LISTER OG ABONNEMENTER |
|                   |                                                                | Mine lister                    |
|                   |                                                                | Delte lister                   |
|                   |                                                                | Abonnementer                   |
| Vælg søgning      | Markér den liste/søgning du vil ændre ejerskab på.             | 125 🗹 🗋 23028 sager            |
| Tildel søgningen  | Tryk på <b>Tildel til</b> i navigationsbåndet øverst på siden. | Ego                            |
|                   |                                                                | Tildel                         |
|                   |                                                                | til                            |
| Angiv hvem du     | Fremsøg den person, der skal have ejerskabet over              | Tildel søgning til             |
| vil tildele       | søgningen.                                                     | Fier *                         |
| søgningen til     |                                                                |                                |
|                   | OBS: Man kan kun fremsøge personer som listen                  |                                |
|                   | allerede er delt med.                                          |                                |
| Godkend den       | Klik på <b>Gem</b> .                                           | Gem                            |
| valgte            |                                                                |                                |
|                   | Den nye ejer fremgår nu i kolonnen Ejer under Delte<br>lister. |                                |